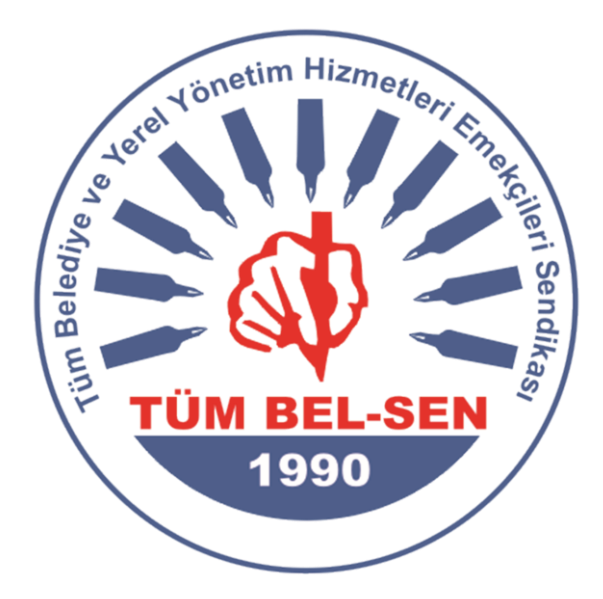

# TÜM BEL-SEN AYSİS OTOMASYON ŞUBE KULLANIM KILAVUZU

## 1- Sisteme giriş

| TÜM-BEL-SEN<br>Tüm Belediye ve Yerel Yönetim<br>Hizmetleri Emekçileri Sendikası | Sisteme Giriş                              |  |
|---------------------------------------------------------------------------------|--------------------------------------------|--|
|                                                                                 | Sifre                                      |  |
|                                                                                 | Giriş YAP<br>Design By <b>aydo</b> YAZILIM |  |
|                                                                                 |                                            |  |

Size gönderilen kullanıcı adı ve şifreyi kullanarak sisteme giriş yapabilirsiniz.

2- Sistemden çıkış

| E E Kimlik v | veya Üye No İle Arama 🔍 |                |                              | م م Aydo Şube 🙎         |
|--------------|-------------------------|----------------|------------------------------|-------------------------|
|              |                         |                |                              | Güvenli Çıkış           |
|              |                         |                |                              |                         |
|              | Q Üyelik Modülü         | Ayarlar Modülü | <b>R</b> Posta Kutusu Modülü |                         |
|              |                         |                |                              |                         |
|              |                         |                |                              |                         |
|              |                         |                |                              |                         |
|              |                         |                |                              |                         |
| A            | ıydo Yazılım 2021       |                | 0.7                          | 46631 saniyede yüklendi |

Sağ üstte bulunan simgeye basarak güvenli çıkış butonu ile çıkış yapabilirsiniz.

### 3- Modüller

| = | Kimlik ve | eya Üye No İle Arama 🔍 |                |                                | 🗄 🖓 Aydo Şube 💄            |
|---|-----------|------------------------|----------------|--------------------------------|----------------------------|
|   |           |                        |                |                                |                            |
|   |           | ل Üyelik Modülü        | Ayarlar Modülü | <b>Q</b> ) Posta Kutusu Modülü |                            |
|   |           |                        |                |                                |                            |
|   |           |                        |                |                                |                            |
|   |           |                        |                |                                |                            |
|   | Ay        | rdo Yazılım 2021       |                |                                | 0.336634 saniyede yüklendi |

Sisteme her girişinizde ilk önce modüller ekranı açılacaktır. Kullanmak istediğiniz modüle tıklayarak devam edebilirsiniz.

### 4- Modüller Arası Gezinme

| ==                    | Kimlik veya Üye No İle Arama 🔍                  |                      |                                       | Sa Aydo Şube                 |
|-----------------------|-------------------------------------------------|----------------------|---------------------------------------|------------------------------|
| لی<br>Anasayfa        | Oye No     TC Kimlik     Oye Adı     Oye Soyadı | Toplam<br>115        | Ayarlar Posta Kutusu<br>Modülü Modülü | a Ay Onaylanan Üye Talepleri |
| Q<br>Üyelik İşlemleri | Cep Telefonu<br>Arama Kriteri                   | Tamaminda<br>UYE ARA |                                       |                              |
| Raporlar              |                                                 |                      |                                       |                              |
|                       |                                                 |                      |                                       |                              |
|                       | Aydo Yazılım 2021                               | Modüllere Dön        | 0.64                                  | 43381 saniyede yüklendi      |

Sayfaların altında bulunan modüllere dön butonu ile modüller sayfasına dönebilir. Modüllere dön butonun yanındaki ok işareti ile hızlı şekilde modül değiştirebilirsiniz.

# 5- Üyelik Modülü

| ==                    | Kimlik veya Üye No İle Arama 🔍                                      | 🗄 💈 Aydo Şube 👤                                                                                                    |
|-----------------------|---------------------------------------------------------------------|----------------------------------------------------------------------------------------------------|
| Anasayfa              | Üye Arama                                                           | Şube Raporları                                                                                                    |
| Q<br>Üyelik İşlemleri | Üye No                                                              | Toplam Üye         Bekleyen Üye Talepleri         Bu Ay Onaylanan Üye Talepleri           1155         0         0 |
| Raporlar              | Cep Telefonu<br>Arama Kriteri O İçinde Geçen O Tamamında<br>ÜYE ARA | Okunmamış Mesajlar                                                                                                 |
|                       |                                                                     |                                                                                                    |
|                       |                                                                     |                                                                                                    |

Üyelik modülüne girildiğinde Anasayfa açılacaktır. Anasayfadan üye arama yapabilir, şube raporları ve okunmamış mesajları görebilirsiniz.

6- Üye Arama

| Ξ                     | Kimlik ve | eya Üye No İl  | e Arama 🔍     |       |            |             |            |                |                     |           | 🗄 🖉 Aydo Şube            |           |
|-----------------------|-----------|----------------|---------------|-------|------------|-------------|------------|----------------|---------------------|-----------|--------------------------|-----------|
| لیک<br>Anasayfa       | Ü         | Jye Ar         | ama           |       |            |             |            |                |                     |           | EXCEL INDIR              | $\supset$ |
| Q<br>Jyelik İşlemleri |           | Search         |               |       |            |             |            |                |                     | 1         | tems Per Page 10 🗸       |           |
|                       |           | Sıra †         | Durum         |       | Üye No ⊥ û | TC Kimlik 斗 | Adı î.     | Soyadı 斗       | Kurum Adı           |           | Karar Tarih-No 斗         |           |
| A state               |           | 1              | Aktif Üye     |       | 10.        |             | ÖMER FARUK | k.             | ADANA BÜYÜKŞEHİR B  | ELEDİYESİ | 26/02/2020 - 1180        |           |
| Raporlar              |           | 2              | Aktif Üye     |       | 325        |             | ÖMER FARUK | -              | YUMURTALIK BELEDİYE | si        | 01/06/2013 - 265         |           |
|                       |           | 3              | Üyelikten Çel | kilme | 46( _      |             | ÖMER FARUK | n 3 Toplam : 3 | YUMURTALIK BELEDİYE | si        | 29/03/2006 - 462         |           |
|                       |           |                |               |       |            |             |            |                |                     |           |                          |           |
|                       | A.,       | ala Vasilian 7 | 0.01          |       |            |             |            |                |                     | 0         | 401096 capivodo vüklondi |           |

Üye arama sonrası açılan listede üye bilgilerini görebilir, detayına erişmek için üye numarasının üzerine basabilirsiniz.

# 7- Üye talep etme

| i=                                       | Kimlik veya Üye No İle Arama 🔍        |               | 🗄 💈 Aydo Şube 💄            |
|------------------------------------------|---------------------------------------|---------------|----------------------------|
| Anasayfa<br>Oyelik İşlemleri<br>Raportar | ÜYE TALEP<br>TC Kimilik No 5555555555 | Sorgula       |                            |
|                                          | Aydo Yazılım 2021                     | Modüllere Dön | 0.452825 saniyede yüklendi |

Üye talep etme ekranında TC Kimlik Numarası yazdıktan sonra sorgula diyerek işleme devam edebilirsiniz.

| :=                    | Kimlik veya Üye No İle Arama 🔍                                                  |            |                                                                 | 🗄 💱 Aydo Şube 💄                                                                                            |
|-----------------------|---------------------------------------------------------------------------------|------------|-----------------------------------------------------------------|----------------------------------------------------------------------------------------------------|
| Anasayfa              | ÜYE TALEP                                                                       |            |                                                                 |                                                                                                    |
| Q<br>Üyelik İşlemleri | Kurum Seçiniz                                                                   |            | ▼ Birim Seçiniz                                                 | •                                                                                                    |
| Raporlar              | Üyenin Kimlik Bilgileri<br>TC Kimlik No<br>555555555555555555555555555555555555 | Doğum Yeri | Üyenin Görev Bilgileri<br>Kurum Siol<br>Ünvarı<br>Ünvan Seçiniz | SGK No     Akademik Ünvan     Aka. Ünvan Seçiniz     Kan Grubu     Engel Türü     Engel Yok     Fingel Yok |
|                       | Üyenin İrtibat Bilgileri<br>SMS Gidecek Cep Cep No2                             | E-Posta    |                                                                 | Üye Talebi Oluştur                                                                                         |

Açılan ekranda üye bilgilerini doldurduktan sonra üye talebi oluşturabilirsiniz.

## 8- Raporlar

| =                     | Kimlik veya Üye No İle Arama 🔍                              |         | Aydo Şube | 2 |
|-----------------------|-------------------------------------------------------------|---------|-----------|---|
| Anasayfa              | Liste Oluşturma Kurum Rapor                                 | ia      |           |   |
| Q<br>Üyelik İşlemleri | Şube Rapor<br>Cinsiyet Rapor                                | terleri |           |   |
| Raporlar              | Kan Grubu Raporları<br>Öğrenim Raporları<br>Ünvan Raporları |         |           |   |
|                       |                                                             | Sre     |           |   |
|                       |                                                             |         |           |   |
|                       |                                                             |         |           |   |

Menülerden raporları göre bilir ve kullanabilirsiniz.

## 9- Liste oluşturma

| ≣≡                    | Kimlik veya Üye No İle Arama 🔍 | <b>EXAMPLE AND AND AND AND AND AND AND AND AND AND</b> | 🗄 🖓 Aydo Şube 🔎 |
|-----------------------|--------------------------------|--------------------------------------------------------|-----------------|
| Anasayfa              | Liste Oluşturma                |                                                        |                 |
| Q<br>Üyelik İşlemleri | Liste Oluşturma Kriterleri     |                                                        |                 |
|                       | Kuruma Göre                    |                                                        |                 |
| ß                     | Birime Göre                    |                                                        |                 |
| Raporlar              | illere Göre                    |                                                        |                 |
|                       | Cinsiyetlerine Göre            |                                                        |                 |
|                       | Öğrenim Durumuna Göre          |                                                        |                 |
|                       | Ünvana Göre                    |                                                        |                 |
|                       | Akademik Ünvan                 |                                                        |                 |
|                       | Kan Grubu                      |                                                        |                 |
|                       | Engel Türü                     |                                                        |                 |
|                       | Cep Telefonu                   |                                                        |                 |

Belirtilen kriterlerden istediklerinizi seçerek kendi listenizi oluşturabilirsiniz.

# 10- Ayarlar modülü şifre değiştirme

| ==                                  | Kimlik veya Üye No İle Arama 🔍 |                                                                                                    | 😑 🖓 Aydo Şube 💄            |
|-------------------------------------|--------------------------------|----------------------------------------------------------------------------------------------------|----------------------------|
| Anasayfa<br>≚≚_<br>Şifre Değiştirme |                                | Şifre Değiştirme         Eski Şifre         Yeni Şifre         Yeni Şifre         Yeni Şifre Tekrar         Şifre en az 10 karakter olmalı ve 1 büyük harf, 1         X küçük harf, 1 sayı içermelidir. |                            |
|                                     | Aydo Yazılım 2021              | Şifre Değiştir<br>Modüllere Dön                                                                                                    | 0.405485 səniyede yüklendi |

Eski şifreyi ve yeni şifreleri belirtilen kriterlere girerek şifrenizi güncelleyebilirsiniz.

### 11- Posta Kutusu

| ==       | Kimlik veya Üye No İle Arama 🔍 |                         | 🗄 🖓 Aydo Şube 🚨                                                                                                    | i.            |
|----------|--------------------------------|-------------------------|----------------------------------------------------------------------------------------------------|---------------|
| Anasayfa | POSTA KUTUSU                   | Yeni Mesaj 🗖 Tümünü Seç | Klasörler<br>Gelen Kutusu<br>Okunmanış Mesajlar<br>Okunmuş Mesajlar<br>Gönderilmiş Mesajlar<br>Arşivlenmiş Mesajlar<br>Silinmiş Mesajlar | 0 0 0 0 0 0 0 |
|          | Aydo Yazılım 2021              | Modüllere Dön           |                                                                                                    |               |

Posta kutusu modülünden sistemdeki kullanıcılara mesaj gönderebilir ve size gelen mesajları görüntüleyebilirsiniz.